## **Removing Compensation Offers from the Broker Remarks**

| SEARCH LISTINGS CMA | CONTACTS FINANCIALS           |              |  |  |  |  |  |
|---------------------|-------------------------------|--------------|--|--|--|--|--|
| SEARCH BY CLASS     | SPECIALTY SEARCH              | SAVED SEARCH |  |  |  |  |  |
| Single Family       | Single Family Mapping         |              |  |  |  |  |  |
| Condo               | ondo Hotsheet                 |              |  |  |  |  |  |
| Multi Family        | Auto Hotsheet-6/20/21 3:07 PM |              |  |  |  |  |  |
| Lots & Acreage      | Property History              |              |  |  |  |  |  |
| Business/Comm       | Inventory                     |              |  |  |  |  |  |
| Rental              |                               |              |  |  |  |  |  |
| Multi-Class         |                               |              |  |  |  |  |  |

In the top menu, go to **Search**, then choose **Inventory**:

For Status, select **ACT**, **AB**, **AC**, **PND & WD**. For the Listing Owner field, individual agents should select **Your own Listings**. Brokers/managers/office staff should select **Listings for your Firm** to display listings for all agents in all branch offices. Then click **Search**:

| Criteria Run Search | + New Search             |            |        |                         |                      |
|---------------------|--------------------------|------------|--------|-------------------------|----------------------|
|                     |                          |            |        | 212                     | Count Search         |
| INVENTORY           |                          |            | ^ CRIT | ERIA SUMMARY            |                      |
| Class               |                          | 🦻 Equals 🗸 |        |                         | Clear All            |
| Status              | ACT× AB× AC× PND× WD×    | 🔎 Equals 🗸 |        | Status                  | ACT, AB, AC, PND, WD |
| Listing Owner R     | Listings for your Firm 🗸 |            |        | Listing R<br>Owner      | F                    |
| Co-Offices (Y/N) R  | Yes 🗸                    |            | 1      | Co-<br>Offices<br>(Y/N) | Y                    |
| Selling / Listing R | Listed 🗸                 |            | 1.0    | Selling / R             | L                    |
| List Price          | Low , 000 High ,         | 000        |        | Listing                 |                      |

To add the broker remarks field to the spreadsheet, click the blue **Customize** icon and choose **Fields**:

|                                                               | Criteria | Inventory | Spreadsheet ( | 212) | +      | lew Search                    | 0          |          |                |        |          |           |           |                |
|---------------------------------------------------------------|----------|-----------|---------------|------|--------|-------------------------------|------------|----------|----------------|--------|----------|-----------|-----------|----------------|
| 🛩 Checked 🔶 All 😑 Email 🍕 Share 🗸 🔚 Save 🗸 🚊 Print 🗸 🏙 Export |          |           |               |      |        | <ul> <li>Customize</li> </ul> | Correction | 7 Ϋ      | Actions 🔛      | More 🗸 |          |           |           |                |
|                                                               |          | τοται     |               | н    |        |                               | MED        | 😳 Fields |                |        | LOW      | AVERAGE   | MEDIAN    | TOTAL PRICE    |
| ITCT                                                          |          | UNT: 212  | DAVE ON M     |      | 1459 0 | 122                           | 21         | 🐨 Sort   |                | 00     | \$58,500 | \$621,528 | \$444,400 | \$131,763,998  |
| 131                                                           | ING CO   | UN1. 212  | DATS ON HIS   |      | 1430 0 | 125                           | 51         | SULU PKI | <b>CE:</b> \$0 |        | \$0      | \$0       | \$0       | \$0            |
| ?                                                             |          | MLS #     | Status        | Cla  | ass    |                               | Add        | ress     | Location       |        | List Pri | ce List D | ate Exp D | ate List Agent |

In the screen that appears, type "broker" into the search field, check the box next to **Broker to Broker Info** and then click **Add**. This will move the field into the right-hand column. Click **Save** when finished:

| _        |                 | C             | ass:        |               | Grou  | p:     | Name:                       |            |            |      |           |       |     |
|----------|-----------------|---------------|-------------|---------------|-------|--------|-----------------------------|------------|------------|------|-----------|-------|-----|
| broker   | C               | ontain: 🗸 🛛 🛚 | Aulti-Class | S             | Listi | ng     | ✓ Firm Inventory            |            |            |      |           |       |     |
| vailable |                 |               |             |               | Sele  | cted   |                             |            |            |      |           |       |     |
| _        | Name 🗢          | Classes       | Code        |               |       | Sort 4 | Name                        | Classes    | Code       | #    | Short Lbl | Short | Val |
| Broker   | Open Comments   | SF,CD,MF,     | E BOC       |               |       | 1      | Status - Ascending          | SF,CD,MF,L | Status     | 72   |           |       |     |
| Broker   | Open Date       | SF,CD,MF      | E Bro Date  |               |       | 0      | Class                       | SF,CD,MF,L | Class      | 63   |           |       |     |
| Broker   | Onen Time       | SECD.ME       | B Bro Time  | ADD ->        |       | 0      | Address                     | SF,CD,MF,L | Address    | 68   |           |       |     |
| - Broker | to Brokar Info  | SECD ME       | I Prk to Pr |               |       | 0      | Unit #                      | SF,CD,MF,L | .Unit #    | 82   |           |       |     |
| DIOKEI   | LO DIOKEI IIIIO | SIGOUPIN      | L DIK LO DI | + REMOVE      |       | 0      | Lot Number(s)               | LA         | Lot Number | 98   |           |       |     |
|          |                 |               |             | I+ REMOVE ALL |       | 0      | Location                    | SF,CD,MF,L | Location   | 66   |           |       |     |
|          |                 |               |             | 1 MOVE UP     |       | 0      | List Price                  | SF,CD,MF,L | List Price | 67   |           |       |     |
|          |                 |               |             |               |       | 3      | Expiration Date - Ascending | SF,CD,MF,L | Exp Date   | 76   |           |       |     |
|          |                 |               |             | * MOVE DOWN   |       | 2      | Closing Date - Ascending    | SF,CD,MF,L | Close Date | 187  |           |       |     |
|          |                 |               |             |               |       | 0      | Sold Price                  | SF,CD,MF,L | Sold Price | 189  |           |       |     |
|          |                 |               |             |               |       | 0      | County                      | SF,CD,MF,L | County     | 79   |           |       |     |
|          |                 |               |             |               |       | 0      | Land Assess                 | SF,CD,MF,L | LandAssess | 141  |           |       | Ŧ   |
| 4        |                 |               | ×.          |               |       |        |                             |            |            |      |           | ► F   |     |
|          |                 |               |             |               |       |        |                             |            | Revert     | to D | )efault   |       |     |

From here, you can export the results by clicking **Export** and then **Export to CSV**. Identify the listings that need to be addressed, and then remove the commission/compensation verbiage under Listings - Maintain.

| Criteria    | Inventory S | opreadsheet (212) |          | + New S | v Search   |                |  |  |  |  |  |
|-------------|-------------|-------------------|----------|---------|------------|----------------|--|--|--|--|--|
| 🎸 Checked   | 合 All 🔝 Ei  | mail 🤞 Share 🗸 📊  | Save 🗸 ( | 🖹 Print | 🔒 Export   | 🍥 Customize 🗸  |  |  |  |  |  |
|             | TOTAL       |                   | HIGH     | LOW     | 🔊 Export t | to CSV         |  |  |  |  |  |
| LISTING COU | JNT: 212    | DAYS ON MARKET:   | 1458     | 0       | 🔛 Favorite | Custom Exports |  |  |  |  |  |